NISP Contract Classification System (NCCS) System Authorization Access Request (SAAR) Process Job Aid

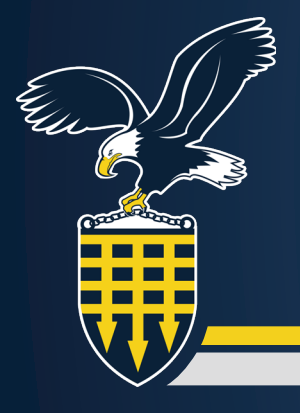

# **Table of Contents**

| Overview                                                                                         |
|--------------------------------------------------------------------------------------------------|
| Acronyms                                                                                         |
| Introduction                                                                                     |
| General Guidelines                                                                               |
| How To Update Adobe Trust Certificates                                                           |
| The SAAR Process                                                                                 |
| Accessing the SAAR: The User                                                                     |
| Saving and Opening the SAAR                                                                      |
| Completing the SAAR                                                                              |
| A Collaborative Process                                                                          |
| User's Actions                                                                                   |
|                                                                                                  |
| User's Supervisor Actions                                                                        |
| User's Supervisor Actions                                                                        |
| User's Supervisor Actions                                                                        |
| User's Supervisor Actions11User's FSO or AFSO Actions13Submitting the SAAR15The User's Actions15 |

# **Overview**

To use the Defense Counterintelligence and Security Agency's (DCSA) National Industrial Security Program Contract Classification System (NCCS) application, all users must complete and submit a System Authorization Access Request (SAAR), DD Form 2875.

The SAAR serves three key functions:

- It grants the necessary permissions to access the NCCS application.
- It provides the NCCS team your digital signature so you can access the NCCS application.
- It validates the background investigation necessary to verify your eligibility to access the NCCS application.

This job aid provides step-by-step instructions to help you complete and submit the SAAR accurately and avoid delays.

# Acronyms

| Acronyms     | Meaning                                                                            |
|--------------|------------------------------------------------------------------------------------|
| AFSO         | Assistant Facility Security Officer                                                |
| CAC/PIV/ECA  | Common Access Card/Personal Identity Verification/External Certification Authority |
| DCSA         | Defense Counterintelligence Security Agency                                        |
| DD Form 2875 | DoD System Authorization Access Request                                            |
| DOD          | Department of Defense                                                              |
| FPKI         | Federal Public Key Infrastructure                                                  |
| FSO          | Facility Security Officer                                                          |
| NCCS         | National Industrial Security Program Contract Classification System                |
| SAAR         | System Authorization Access Request                                                |

# Introduction

#### **General Guidelines**

Before you begin filling out the SAAR, review these guidelines:

- Use the current version of the DD Form 2875 SAAR.
- Complete the DD Form 2875 SAAR using Adobe Acrobat.
- Ensure Adobe's trust certificates are up to date.
- Use only CAC/PIV/ECA digital signatures; wet signatures or scanned documents are not accepted.
- Ensure your CAC/PIV/ECA ID card complies with the Federal Public Key Infrastructure (FPKI) standards: <u>https://www.idmanagement.gov</u>

### How To Update Adobe Trust Certificates

The user, user's supervisor, and user's FSO or AFSO, must ensure Adobe trust certificates are updated. Follow these steps to ensure certificates are up to date.

- 1. Open the SAAR in Adobe Acrobat.
- 2. Go to Menu > Preferences.

| Open                   | Ctrl+O       |                                                                                                |                                                                                                    |                                                     | Find text or                                               | tools Q                                     | Ē                      | ē   | Σ |
|------------------------|--------------|------------------------------------------------------------------------------------------------|----------------------------------------------------------------------------------------------------|-----------------------------------------------------|------------------------------------------------------------|---------------------------------------------|------------------------|-----|---|
| Open recent files      | >            |                                                                                                |                                                                                                    |                                                     |                                                            |                                             |                        | -   | - |
| Create                 | >            |                                                                                                | UNCLASSIFIED -                                                                                                    |                                                     |                                                            |                                             |                        | - 1 | ç |
| Com <u>b</u> ine files |              | SYSTEM AUTH                                                                                    | ORIZATION ACCESS REQ                                                                                                    | UEST (SAAR)                                         | )                                                          | OMB No. 0704<br>OMB approval                | -0630<br>expires:      |     | C |
| <u>S</u> ave           | Ctrl+S       | tion of information, 0704-0630, is estimated t                                                 | o average 5 minutes per response, including t                                                                                        | he time for reviewing ins                           | tructions, searching existing                              | data sources, gathe                         | aring and              |     | 6 |
| S <u>a</u> ve as       | Shift+Ctrl+S | ting and reviewing the collection of informatic<br>sd.mbx.dd-dod-information-collections@mail. | <ul> <li>Send comments regarding the burden estin<br/>mil. Respondents should be aware that notwit<br/>MB control number.</li> </ul> | nate or burden reduction<br>hstanding any other pro | suggestions to the Departn<br>vision of law, no person sha | ent of Defense, Wa<br>I be subject to any p | shington<br>enalty for |     | ų |
| Save as ot <u>h</u> er | >            | autor in it does not display a currently valid o                                               | PRIVACY ACT STATEMENT                                                                                                    |                                                     |                                                            |                                             |                        |     | 6 |
| Export a P <u>D</u> F  | >            | 450; and Public Law 99-474, the Comp<br>ord names, signatures, and other iden                  | uter Fraud and Abuse Act<br>tifiers for the purpose of validating the tr                                                             | ustworthiness of ind                                | ividuals requesting acce                                   | ss to Department                            | of                     |     |   |
| Protect Using Password |              | nation. NOTE: Records may be mainta                                                            | ined in both electronic and/or paper forr                                                                                            | n                                                   |                                                            |                                             |                        | · · |   |
| Share file             |              | information is voluntary; however, failu                                                       | re to provide the requested information                                                                                              | may impede, delay o                                 | r prevent further proces                                   | sing of this reque                          | st.                    | -   |   |
| Print                  | Ctrl+P       |                                                                                                | USERID                                                                                                    |                                                     |                                                            | 202206                                      | 10                     |     |   |
| Search                 | >            | pplications)                                                                                   |                                                                                                    | LOCATION (Pr                                        | ysical Location of Sy                                      | stem)                                       | 10                     |     |   |
| Cut                    | Ctrl+X       | tform - NCCS 2.0 Application                                                                   | 1                                                                                                    | AWS GovClo                                          | oud                                                        |                                             |                        |     |   |
| Copy                   | Ctrl+C       | Requester)                                                                                     |                                                                                                    |                                                     |                                                            |                                             |                        | 1   |   |
| Paste                  | Ctrl+V       | itial)                                                                                         | 2. ORGANIZATIO                                                                                                    | N                                                   |                                                            |                                             |                        | 1   |   |
| –<br>Undo. Redo & more | >            |                                                                                                |                                                                                                    |                                                     |                                                            |                                             |                        |     |   |
| Eorm Options           | >            | MENI                                                                                           | 4. PHONE (DSN (                                                                                                    | or Commercial)                                      |                                                            |                                             |                        |     |   |
|                        |              | s                                                                                              | 6. JOB TITLE AN                                                                                                    | D GRADE/RANK                                        |                                                            |                                             |                        | -   |   |
| <u>v</u> iew           | ,            |                                                                                                |                                                                                                    |                                                     |                                                            |                                             |                        |     |   |
| Disable new Acrobat    |              | SS                                                                                             | 8. CITIZENSHIP                                                                                                    |                                                     | 9. DESIGNATIO                                              | ON OF PERSO                                 | N                      | -   |   |
| Plugins                |              |                                                                                                | US                                                                                                    | FN                                                  | MILITAF                                                    | RY CIV                                      | /ILIAN                 |     |   |
| <u>W</u> indow         | >            |                                                                                                | OTHER                                                                                                    |                                                     | CONTRA                                                     | ACTOR                                       |                        |     |   |
| He <u>l</u> p          | >            | ENESS CERTIFICATION REQUI                                                                      | REMENTS (Complete as required                                                                                                    | for user or functio                                 | nal level access.)                                         |                                             |                        |     |   |
| Prefere <u>n</u> ces   | Ctrl+K       | Annual Cyber Awareness Trair                                                                   | ning. DATE (YYYYMMDD)                                                                                                    |                                                     |                                                            |                                             |                        |     |   |
| Protection             | >            |                                                                                                |                                                                                                    |                                                     | 12. DATE (YYY)                                             | (MMDD)                                      |                        |     |   |
| Document properties    | Ctrl+D       |                                                                                                |                                                                                                    |                                                     |                                                            |                                             |                        |     |   |

- **3.** In the Preferences menu, select:
  - A. Trust Manager
  - B. Load trusted certificates from an Adobe AATL server
  - C. Update Now
  - D. **OK**

| Preferences               |                                                                                 | ×     |
|---------------------------|---------------------------------------------------------------------------------|-------|
| Categories:               | Trust Manager                                                                   |       |
| Accessibility             | PDF File Attachments                                                            |       |
| Action Wizard             | Allow opening of non-PDE file attachments with external applications            |       |
| Catalog                   |                                                                                 |       |
| Color Management          | Restore the default list of allowed and disallowed file attachment types:       |       |
| Content Editing           |                                                                                 |       |
| Convert From PDF          |                                                                                 |       |
| Convert To PDF            | Internet Access from PDF Files outside the web browser                          |       |
| Forms                     | Unless explicitly permitted, PDF files cannot send information to the Internet. |       |
| Identity                  |                                                                                 |       |
| Internet                  | Change Settings                                                                 |       |
| JavaScript                |                                                                                 |       |
| Language                  | Automatic Adobe Approved Trust List (AATL) updates                              |       |
| Measuring (2D)            |                                                                                 |       |
| Measuring (3D)            | Load trusted certificates from an Adobe AATL server                             |       |
| Measuring (Geo)           |                                                                                 |       |
| Multimedia & 3D           |                                                                                 |       |
| Multimedia (legacy)       |                                                                                 |       |
| Multimedia Trust (legacy) | Automatic European Union Trusted Lists (EUTL) updates                           |       |
| Reading                   | I oad trusted certificates from an Adobe FUTL server                            |       |
| Reviewing                 |                                                                                 |       |
| Search                    | Ask before updating                                                             |       |
| Security (Enhanced)       |                                                                                 |       |
| Security (Ennanced)       |                                                                                 |       |
| Signatures                | Help                                                                            |       |
| Tracker                   |                                                                                 |       |
| Trust Manager             |                                                                                 |       |
| Units & Guides            |                                                                                 |       |
| Updater                   |                                                                                 |       |
|                           |                                                                                 |       |
|                           |                                                                                 |       |
|                           |                                                                                 | ancel |

# **The SAAR Process**

The SAAR Process consists of a simple workflow. First, accessing the SAAR form, then completing all required fields, and finally submitting the SAAR for approval. To ensure both efficiency and accuracy in completing the SAAR, please adhere to the steps outlined in this job aid.

- 1. Accessing the SAAR
- 2. Completing the SAAR
- 3. Submitting the SAAR

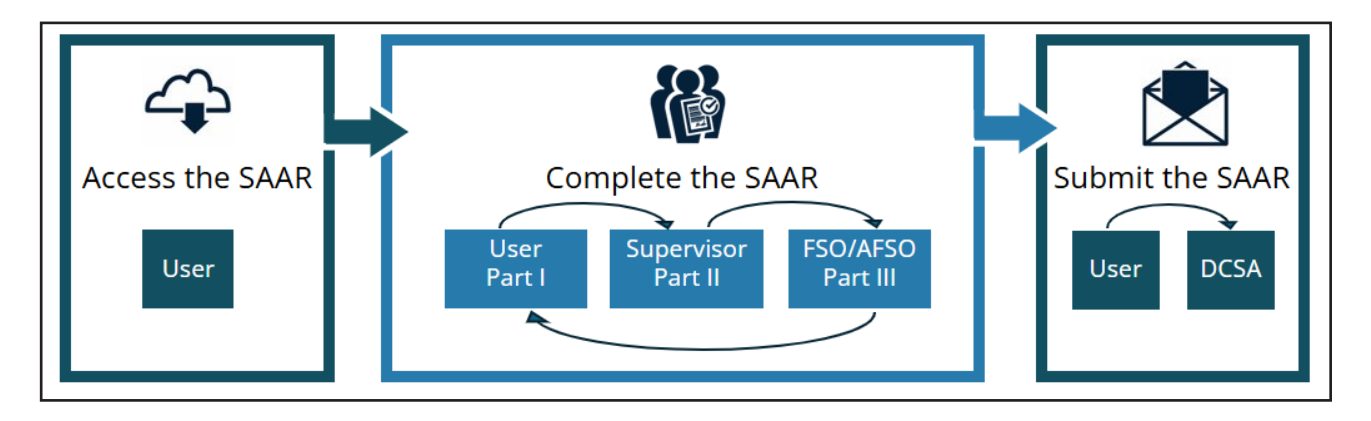

# **Accessing the SAAR: The User**

To access the DD Form 2875 SAAR, follow these steps.

### Saving and Opening the SAAR

- 1. Download the SAAR from the DCSA NCCS Training Materials website: <u>https://www.dcsa.mil</u>
- 2. Right-click on the DD 2875 link and select Save link as.

| Resour                                                                                      | ces                                                                                                    |                                                                              |
|---------------------------------------------------------------------------------------------|----------------------------------------------------------------------------------------------------|------------------------------------------------------------------------------|
| <ul> <li>DD 2875</li> <li>Govern</li> <li>Contra</li> <li>Delega</li> <li>NCCS F</li> </ul> | <ul> <li>(NICCS SAAR for all users Adobe</li> <li>Open link in new tab</li> <li>Open link in new window</li> <li>Open link in InPrivate window</li> </ul> | Reader may be required to open SAAR.)<br>nent Letter<br>t Letter<br>Examples |
| NCCS (     NCCS (                                                                           | <ul> <li>Open link in split screen window</li> <li>Save link as</li> <li>Copy link</li> <li>Share</li> </ul>                                              | P                                                                            |
| View instru<br>• NCCS In<br>• NCCS Go                                                       | dustry Roles User Guide                                                                                                    | VCCS User Guide.                                                             |

#### 🖃 Note

You must download the SAAR. Opening the SAAR in the browser will not allow you to complete this process.

**3.** Save the file to your desktop.

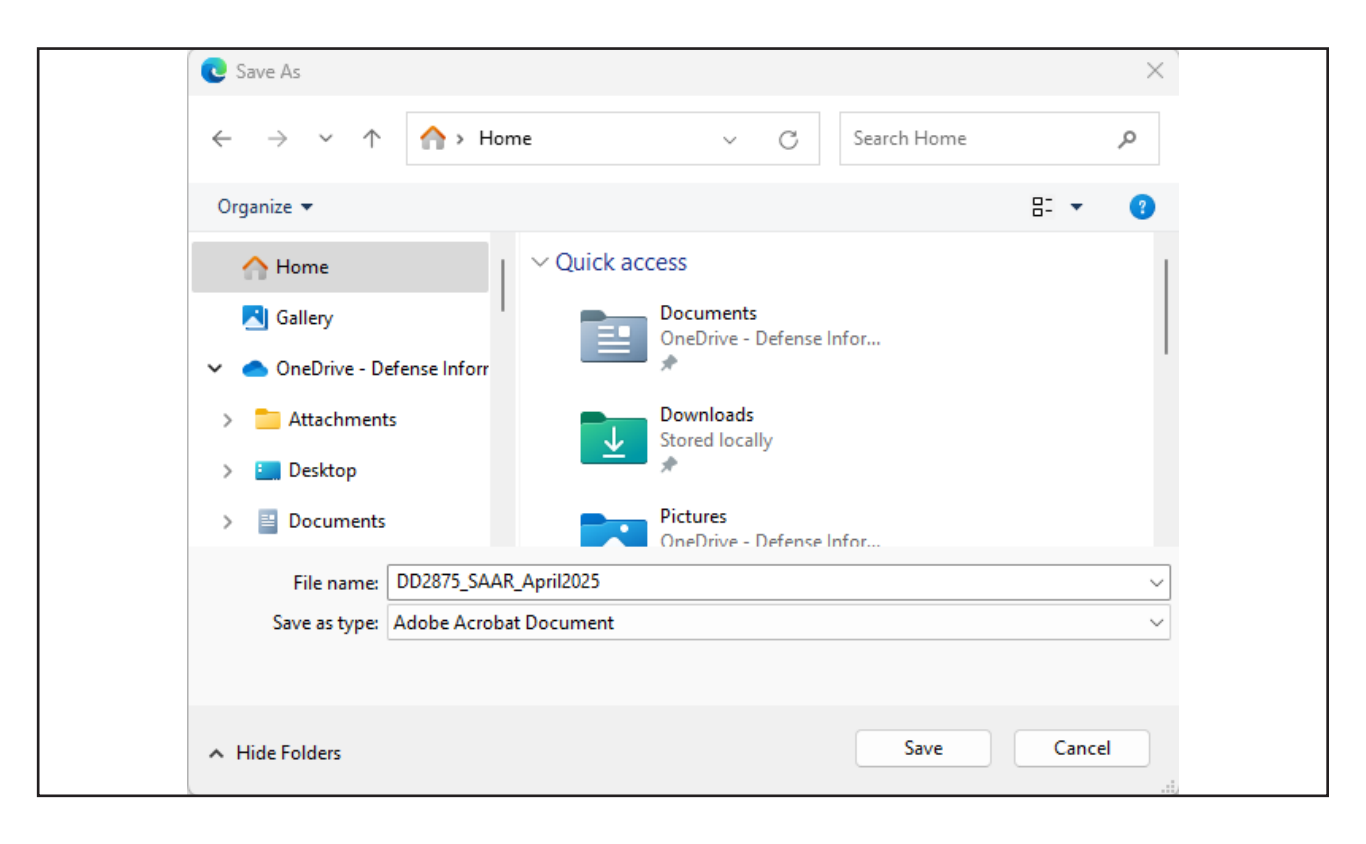

4. Navigate to your desktop and open the saved SAAR form.

# **Completing the SAAR**

### **A Collaborative Process**

The SAAR form's completion is a collaborative effort, requiring input from three distinct parties:

- The User: Part I
- The User's Supervisor: Part II
- The User's FSO or AFSO: Part III

#### **User's Actions**

The user completes Part 1, Boxes 1-12 of the SAAR. The user does not complete Part II or Part III.

1. Complete Part I, Boxes 1, 2, 3, 4, 5, 6, 7, 8, 9, and 10. Enter the correct information for each field.

| PART I (To be completed by Requester)                         |                                             |                          |  |  |
|---------------------------------------------------------------|---------------------------------------------|--------------------------|--|--|
| 1. NAME (Last, First, Middle Initial)                         | 2. ORGANIZATION                             |                          |  |  |
|                                                               |                                             |                          |  |  |
| 3. OFFICE SYMBOL/DEPARTMENT                                   | 4. PHONE (DSN or Commercial)                |                          |  |  |
|                                                               |                                             |                          |  |  |
| 5. OFFICIAL E-MAIL ADDRESS                                    | 6. JOB TITLE AND GRADE/RANK                 |                          |  |  |
|                                                               |                                             |                          |  |  |
| 7. OFFICIAL MAILING ADDRESS                                   | 8. CITIZENSHIP                              | 9. DESIGNATION OF PERSON |  |  |
|                                                               | US FN                                       | MILITARY CIVILIAN        |  |  |
|                                                               | OTHER                                       | CONTRACTOR               |  |  |
| 10. IA TRAINING AND AWARENESS CERTIFICATION REQUIREMENTS (Co. | mplete as required for user or functional l | evel access.)            |  |  |
| I have completed the Annual Cyber Awareness Training. DATE    | (YYYYMMDD)                                  |                          |  |  |
| 11. USER SIGNATURE                                            |                                             | 12. DATE (YYYYMMDD)      |  |  |
|                                                               |                                             |                          |  |  |
|                                                               |                                             |                          |  |  |

- 2. Complete Part I, Boxes 11 and 12.
  - A. Click inside **Box 11** to electronically sign with your CAC/PIV/ECA.
  - B. Select the Digital ID that you want to use for signing.
  - C. Select **Continue**.
  - D. Select Sign.

#### 🖃 Note

- The user can only sign Part I of this document.
- Ensure Adobe trust certificates are updated.
- To be valid, your Cyber Security Awareness training must have been completed within the last 12 months.

| Sign with a Digital ID                                  | ×            |
|---------------------------------------------------------|--------------|
| Choose the Digital ID that you want to use for signing: | Refresh      |
| TRAINER.EXAMPLE.####################################    | View Details |
|                                                         |              |
|                                                         |              |
|                                                         |              |
|                                                         |              |
| (?) Configure New Digital ID                            | Cancel       |

| Appearance Standard Text ~                      | Create                      |
|-------------------------------------------------|-----------------------------|
|                                                 |                             |
| Your credentials will be listed here w          | ith the signature and date. |
|                                                 |                             |
|                                                 |                             |
|                                                 |                             |
|                                                 |                             |
|                                                 |                             |
|                                                 | View Certificate Details    |
| Review document content that may affect signing | View Certificate Details    |
| Review document content that may affect signing | View Certificate Details    |

#### 🖃 Note

Upon completing the signature with the Digital ID, the date will automatically populate in Box 12.

**3.** Save the document and email it to your supervisor for Part II completion.

### **User's Supervisor Actions**

The user's supervisor completes Part II, Boxes 17-17e of the SAAR that was emailed to them from the user. The user's supervisor does not complete Part I or Part III.

1. Complete Part II, Boxes 17, 17a, 17b, and 17c. Enter the correct information for each field.

| PART II ENDORSEMENT OF ACCESS BY INFORMATIK<br>(# individual is a contractor - provide company name, cont<br>13. JUSTIFICATION FOR ACCESS<br>The above named individual requires access to the 7<br>1. TESSERACT PRODUCTION | ON OWNER, USER SUPERVISOR OR GOVERNMENT S<br>tract number, and date of contract expiration in Block 16.)<br>TESSERACT BDP in the performance of their duti | PONSOR<br>es.                          |
|----------------------------------------------------------------------------------------------------|----------------------------------------------------------------------------------------------------|----------------------------------------|
| 14. TYPE OF ACCESS REQUESTED AUTHORIZED PRIVILEGED 15. USER REQUIRES ACCESS TO: UNCLASSI                                                                                                    | FIED CLASSIFIED (Specify category)                                                                                                    |                                        |
| OTHER CUI                                                                                                    |                                                                                                    |                                        |
| 16. VERIFICATION OF NEED TO KNOW<br>L certify that this user requires<br>access as requested.                                                                                                    | 16a. ACCESS EXPIRATION DATE (Contractors must<br>Expiration Date. Use Block 21 If needed.)                                                                 | specify Company Name, Contract Number, |
| 17. SUPERVISOR'S NAME (Print Name)                                                                                                    | 17a. SUPERVISOR'S EMAIL ADDRESS                                                                                                    | 17b. PHONE NUMBER                      |
| 17c. SUPERVISOR'S ORGANIZATION/DEPARTMENT                                                                                                    | 17d. SUPERVISOR SIGNATURE                                                                                                    | 179. DATE (YYYY8400)                   |
| 18. INFORMATION OWNER/OPR PHONE NUMBER                                                                                                    | 18a. INFORMATION OWNER/OPR SIGNATURE                                                                                                    | 18b. DATE (YYYYM/00)                   |
| 19. ISSO ORGANIZATION/DEPARTMENT                                                                                                    | 19b. ISSO OR APPOINTEE SIGNATURE                                                                                                    | 19c. DATE (YYYYAAIDD)                  |
| 13a. PHONE NUMBER                                                                                                    |                                                                                                    |                                        |
| DD FORM 2875, MAY 2022                                                                                                    | UNCLASSIFIED PREVIOUS EDITION IS OBSOLETE.                                                                                                    | Page 1 of 3                            |

- **2.** Complete Part II, Boxes 17d and 17e.
  - A. Click inside **Box 17d** to electronically sign with your CAC/PIV/ECA.
  - B. Select the Digital ID that you want to use for signing.
  - C. Select Continue.
  - D. Select Sign.

#### 🖃 Note

- The user's supervisor can only sign Part II of this document.
- Ensure Adobe trust certificates are updated.

| Sign with a Digital ID                                  | ×            |
|---------------------------------------------------------|--------------|
| Choose the Digital ID that you want to use for signing: | Refresh      |
| TRAINER.EXAMPLE.####################################    | View Details |
|                                                         |              |
|                                                         |              |
|                                                         |              |
|                                                         |              |
| (?) Configure New Digital ID C                          | ancel        |

| Appearance  | Standard Text                       | ~                       | Create                |
|-------------|-------------------------------------|-------------------------|-----------------------|
| Your cr     | redentials will be listed l         | nere with the signature | and date.             |
| 1           |                                     |                         |                       |
|             |                                     |                         |                       |
|             |                                     |                         |                       |
|             |                                     |                         |                       |
|             |                                     | Vie                     | w Certificate Details |
| Review docu | ment content that may affect signin | Vie                     | w Certificate Details |

### 🖃 Note

Upon completing the signature with the Digital ID, the date will automatically populate in Box 17e.

**3.** Save the document and email it to the user's FSO or AFSO for Part III completion.

### **User's FSO or AFSO Actions**

The user's FSO or AFSO completes Part III, Boxes 22-26, of the SAAR that was emailed to them from the user's supervisor. The user's FSO or AFSO does not complete Part I or Part II.

1. Complete Part III, Boxes 22, 22a, 22b, 22c, 22d, 23, and 24. Enter the correct information for each field.

| PART III - SECURITY MANAGER VA                                               | LIDATES THE BACKGROU | UND INVESTIG                          | GATION OR C | LEARANCE INFORMATION                                      |                                     |  |
|------------------------------------------------------------------------------|----------------------|---------------------------------------|-------------|-----------------------------------------------------------|-------------------------------------|--|
| 22. TYPE OF INVESTIGATION                                                    |                      | 22a. INVESTIGATION<br>DATE (YYYYMMDD) |             | 22b. CONTINUOUS EVALUATION (CE) DEFERRED<br>INVESTIGATION |                                     |  |
|                                                                              |                      |                                       |             |                                                           | •                                   |  |
| 22c. CONTINUOUS EVALUATION (CE) ENROLLMENT DATE (YYYYMMDD) 22d. ACCESS LEVEL |                      |                                       |             |                                                           |                                     |  |
| 23. VERIFIED BY (Printed Name)                                               | 24. PHONE NUMBER     | 25. SECURIT                           | Y MANAGER   | SIGNATURE                                                 | 26. VERIFICATION DATE<br>(YYYYMMDD) |  |

- **2.** Complete Part III, Boxes 25 and 26.
  - A. Click inside **Box 25** to electronically sign with your CAC/PIV/ECA.
  - B. Select the Digital ID that you want to use for signing.
  - C. Select **Continue**.
  - D. Select Sign.

#### 🖃 Note

- The user's FSO or AFSO can only sign Part III of this document.
- Ensure Adobe trust certificates are updated.

| Sign with a Digital ID                                  | ×          |
|---------------------------------------------------------|------------|
| Choose the Digital ID that you want to use for signing: | Refresh    |
| TRAINER.EXAMPLE.####################################    | ew Details |
|                                                         |            |
|                                                         |            |
|                                                         |            |
|                                                         |            |
| (?) Configure New Digital ID Cancel                     | Continue   |

| Appearance   | Standard Text 🗸                        | Create                   |
|--------------|----------------------------------------|--------------------------|
|              | 1 (1) (1) (1) (1) (1) (1) (1)          |                          |
| Your cre     | edentials will be listed here with the | e signature and date.    |
|              |                                        |                          |
|              |                                        |                          |
|              |                                        |                          |
|              |                                        |                          |
|              |                                        |                          |
|              |                                        | View Certificate Details |
| Review docum | nent content that may affect signing   | View Certificate Details |
| Review docun | nent content that may affect signing   | View Certificate Details |

#### 🖃 Note

Upon completing the signature with the Digital ID, the date will automatically populate in Box 26.

**3.** Save the document and email it to the user whose official email is in Part 1, Box 5.

# Submitting the SAAR

## The User's Actions

Once the user's supervisor and user's FSO/AFSO complete and return the SAAR with all three sections completed and signed, save the form and email it to <u>dcsa.quantico.is.mbx.nccs-support@mail.mil.</u>

# **Frequently Asked Questions**

### Q: Can I sign as both a supervisor and an FSO/AFSO?

A: Yes, you can sign as both FSO/AFSO and supervisor if you are both a supervisor and the user's FSO/AFSO.

### Q: Can I sign as the user and the person verifying the clearance?

A: No, you cannot verify your own clearance. Please have your FSO/AFSO verify your clearance.

# Q: I have a Public Trust Background Investigation (Tier 1 or Tier 2), what do I put in Block 22D?

A: If you have a Public Trust Background Investigation (Tier 1 or Tier 2) leave Block 22D blank.

### Q: Who signs Blocks 18-19?

A: The NCCS Team as the information owner signs Blocks 18-19.

### Q: What cybersecurity awareness training must I complete for access?

A: You must complete the annual Cyber Awareness Challenge. For information regarding the training, visit: <u>https://public.cyber.mil</u>